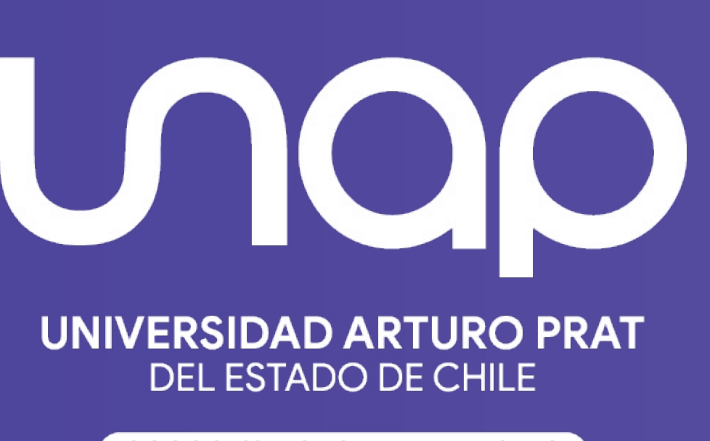

CONOCIMIENTO Y TERRITORIO

## Image: Massing of the second second ¿Cómo copiar y compartir el enlace de una reunión?

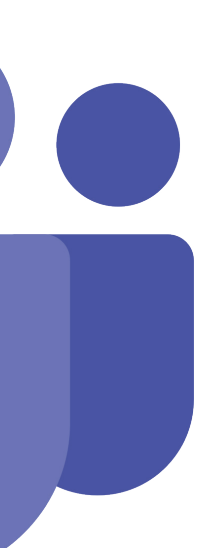

## ¿CÓMO COPIAR/COMPARTIR EL ENLACE DE UNA VIDEOLLAMADA?

## Previo a la videollamada

Paso 1: Una vez agendada la reunión, deberá hacer clic sobre la agenda desde el calendario. Se abrirá los detalles de la reunión y deberá hacer clic a la derecha del enlace para copiar.

|             | osto de 2021 - septiembre de 2021 $\vee$ |                        |                     |
|-------------|------------------------------------------|------------------------|---------------------|
| 30<br>Iunes | <b>31</b><br>martes                      | <b>01</b><br>miércoles | <b>02</b><br>jueves |
|             | Mi calendario                            | 2                      |                     |
|             | Clase 1                                  |                        |                     |
| Clase 1     | 30 de agosto de 2021 08:0                | 00 - 10:00             |                     |
|             | Unirse Editar                            | r                      |                     |
|             | ⊖ https://teams.micro                    | soft.com/l/meetu       |                     |
|             | 🕞 Chat con participant                   | tes                    |                     |
|             |                                          |                        |                     |

Paso 2: Compartir con estudiantes/colegas a través de correo, aula virtual u otro medio que sea de preferencia haciendo clic en boton derecho del mouse/trackpad Pegar (Ctrl + v o Cmd + v)

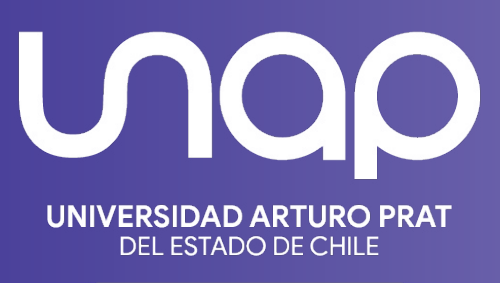

CONOCIMIENTO Y TERRITORIO

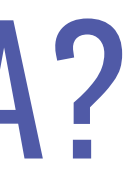

## ¿CÓMO COPIAR/COMPARTIR EL ENLACE DE UNA VIDEOLLAMADA? Durante la videollamada

Paso 1: Durante la videollamada, desde el boton Mostrar Participantes, al costado derecho de la pantalla deberá hacer clic en el boton **Compartir invitación -> Copiar el vínculo de la reunión** 

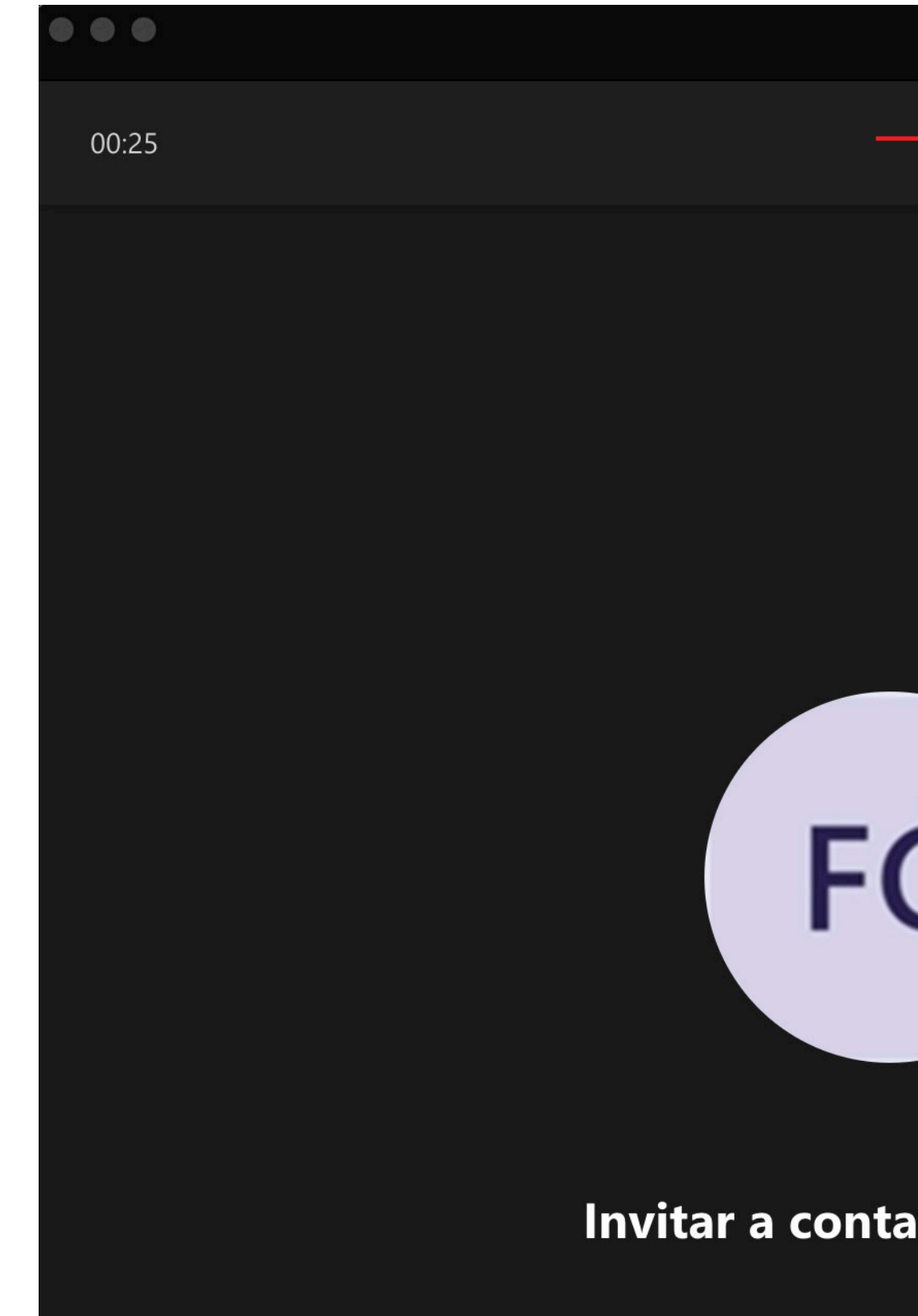

Paso 2: Compartir con estudiantes/colegas a través de correo, aula virtual u otro medio que sea de preferencia haciendo clic en boton derecho del mouse/trackpad Pegar (Ctrl + v o Cmd + v)

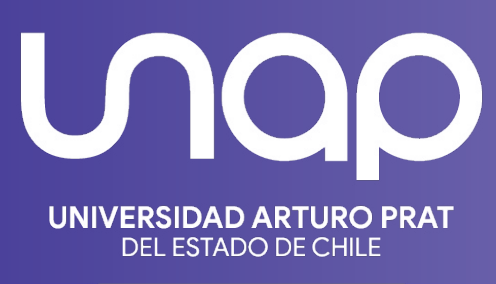

CONOCIMIENTO Y TERRITORIO

| Reunión con  |     | 25 -23<br> |   | 8  |    |     |             |                                          |             |           |   |
|--------------|-----|------------|---|----|----|-----|-------------|------------------------------------------|-------------|-----------|---|
|              | -   | 00         | Ē | Ċ: | 5) | ••• |             | Ų                                        | <b>^</b>    | 🗢 Salir   | ~ |
|              |     |            |   |    |    |     | Partici     | ipantes                                  |             |           | × |
|              |     |            |   |    |    |     | Invita      | a alguier                                | n o marca   | un número | Q |
|              |     |            |   |    |    |     |             | ~  റ്റ്റ്റ്റ്റ്റ്റ്റ്റ്റ്റ്റ്റ്റ്റ്റ്റ്റ | ompartir ir | nvitación |   |
|              |     |            |   |    |    |     | 🝷 En esta r | eunión (1)                               |             |           |   |
|              |     |            |   |    |    |     | FG          | Organizado                               | r           |           | Ļ |
|              |     |            |   |    |    |     |             |                                          |             |           |   |
| 9            |     |            |   |    |    |     |             |                                          |             |           |   |
|              |     |            |   |    |    |     |             |                                          |             |           |   |
|              |     |            |   |    |    |     |             |                                          |             |           |   |
| actos a unii | rse |            |   |    |    |     |             |                                          |             |           |   |
|              |     |            |   |    |    |     |             |                                          |             |           |   |

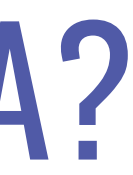

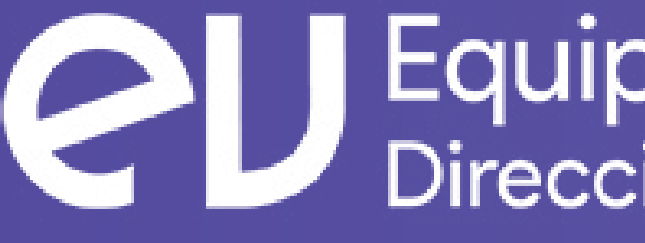

Equipo de Virtualización Dirección General de Docencia